www.car-solutions.com

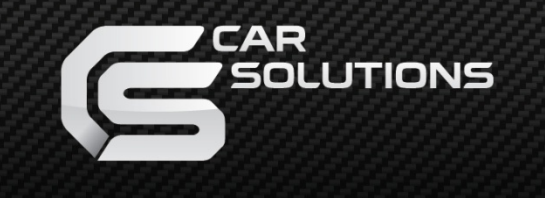

Release date : 2011.07.14 Model : QVI-LVTX-STD-V1.0 / Product code : LVSTD-0901-000

# Video Interface for cars with RCD 550 monitors

www.car-solutions.com

support@carsolutions.com.ua

### Contents

### 1. Before installation

| 1.1 Main specification  | <br>3 |
|-------------------------|-------|
| 1.2 Features            | <br>4 |
| 1.3 System diagram      | <br>5 |
| 1.4 Components          | <br>6 |
| 1.5 Exterior main board | <br>7 |
| 1.6 Exterior sub board  | <br>  |

### 2. Setup

| 2.1 DIP switch                         | 0  |
|----------------------------------------|----|
|                                        | 9  |
| 2.2 Remote controller (Optional)       | 10 |
| 2.3 OSD Keypad (Optional)              | 11 |
| 2.4 Factory Mode (Menu for Installers) | 12 |
| 2.5 Parking guide line setting         | 13 |
| 2.6 OSD (On Screen Display)            | 14 |
| Installation                           |    |

. .

### 3. Installation

| 3.1 Cautions on installation | 16 |
|------------------------------|----|
| 3.2 Installation diagram     | 17 |
| 3.3 Installation             | 18 |
|                              | 10 |

| 4. Troubleshooting | 20 |
|--------------------|----|
|--------------------|----|

# **1.1 Main Specification**

#### 1. Inputs

- 1 x Analog RGBCs (for navigation system)
- 1 x REAR-C Input (for external rear camera source, supports NTSC & PAL auto detection )
- 3 x A/V Input (for external video source DVD, TV, DVB-T; supports NTSC & PAL auto detection )
- 1 x LVDS INPUT on sub-board (LVDS video input from video interface)
- 1 x TO CAR SYSYTEM on sub-board (digital video input from display main board)
- 1 x TOUCH IN on sub-board (for OEM touch screen panel)
- 1 x NAVI TOUCH IN on sub-board (for OEM touch screen panel)

#### 2. Outputs

- 2 X A/VOUT (video/audio output for headrest monitors)
- -1 x TOUCH OUT on sub-board (connect to main board of display by FPC cable)
- 1 x **TOUCH (NAVI)** on sub-board (connect to USB touch screen controller or navigation module connected via RGBCs input)
- 1 x TO LCD PANEL on sub-board (digital video output to OEM LCD panel)
- 1 x TO LCD (LVDS video output from video interface)
- 1 X R-CAM (power output for external rear view camera connected via REAR-C input)

- 4 X **SELECTION – on power cable** (12V power comes out from 4 wires by AV1, AV2, AV3 RGB modes – MAXIMUM power available for each channel is 500 mA!!!)

#### 3. Power

- Input power : 10 V DC ~ 16 V DC
- Power consumption : 6 W (max

#### 4. Mode change

- Video input disable : possible to skip each input source by adjusting DIP switches (page 8)
- Control by using the remote controller (page 9)
- Possible to switch between modes by remote MODE switch button

# **1.2 Features**

- Improved High-definition input resolution
- Auto detection for NTSC, PAL signals
- Remote controller enclosed
- Possible to control displayed external NAVI by OEM touch pad
- Possibility to adjust position of AV1-3, RGB image
- Screen display adjustment (user friendly interface)

## 1.3 System diagram

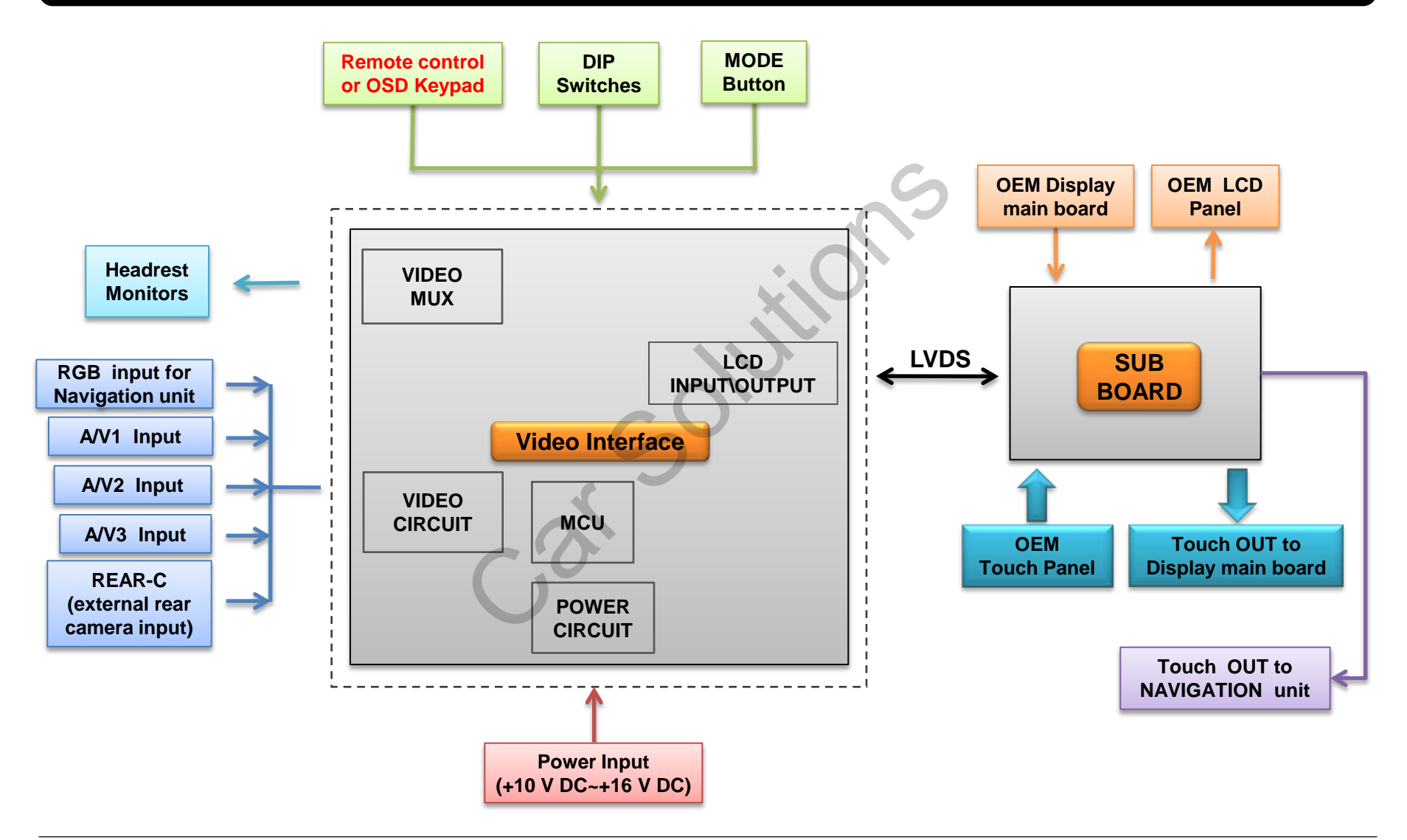

# **1.4 Components**

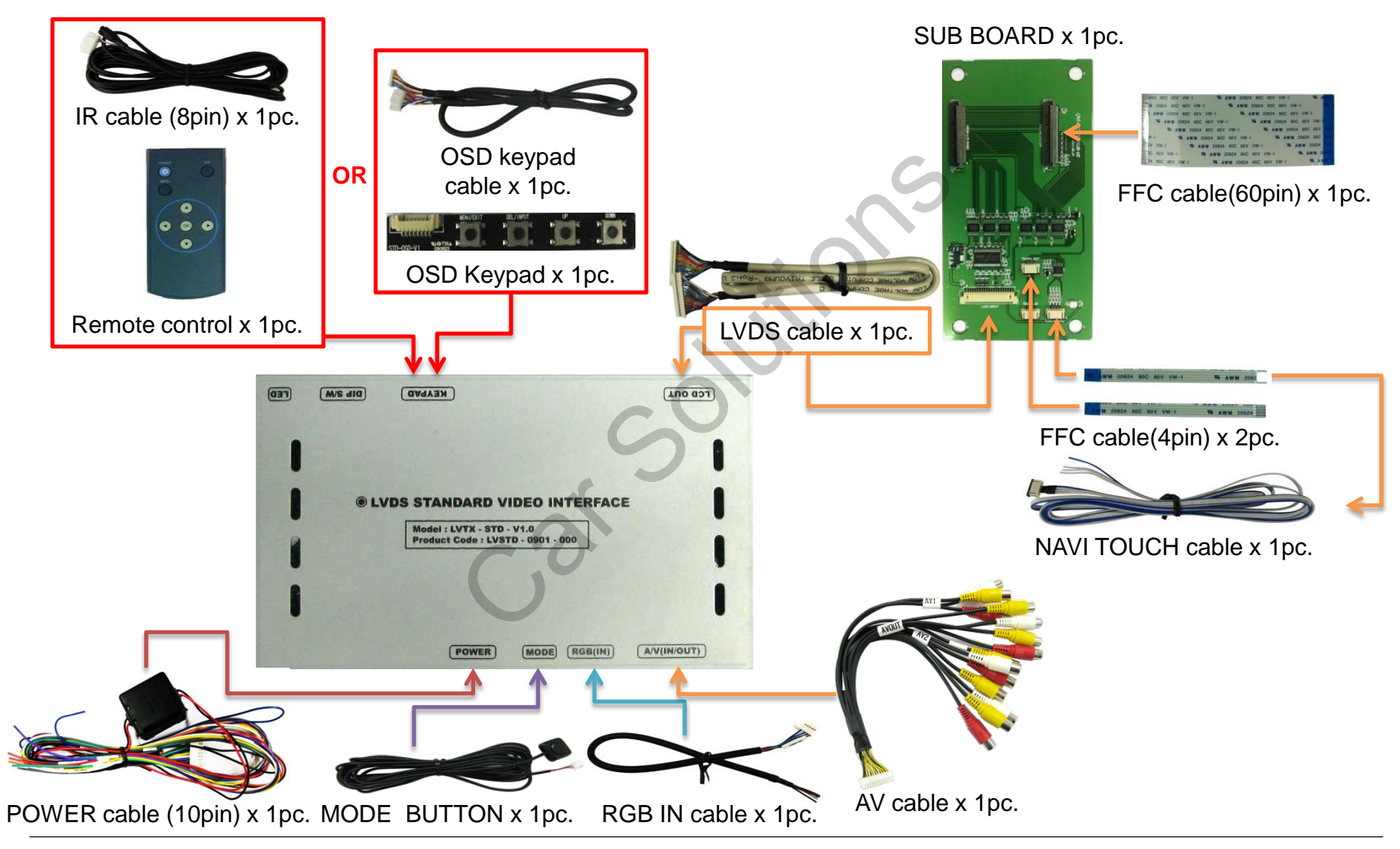

### **1.5 Exterior main board**

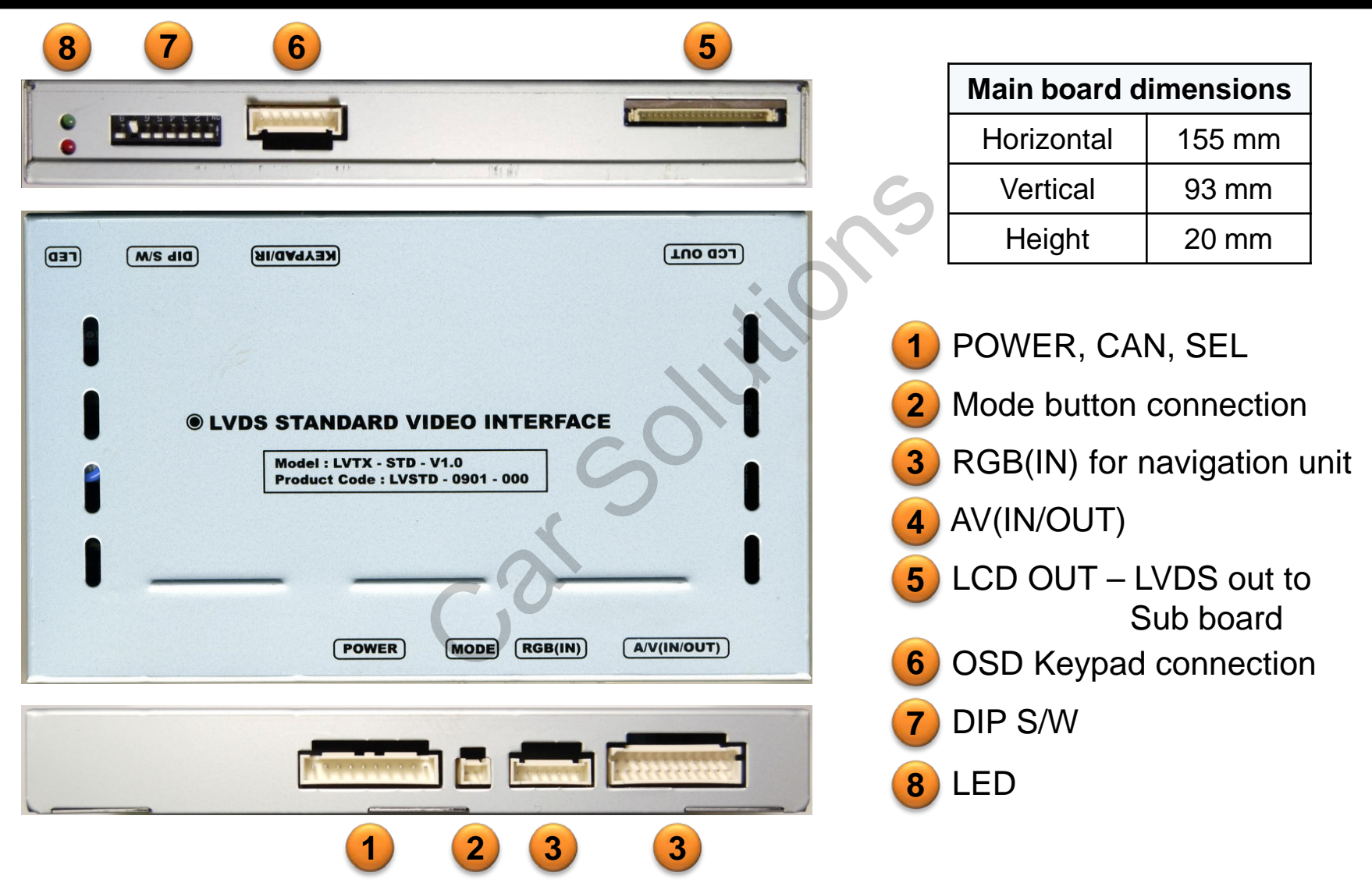

### **1.6 Exterior sub board**

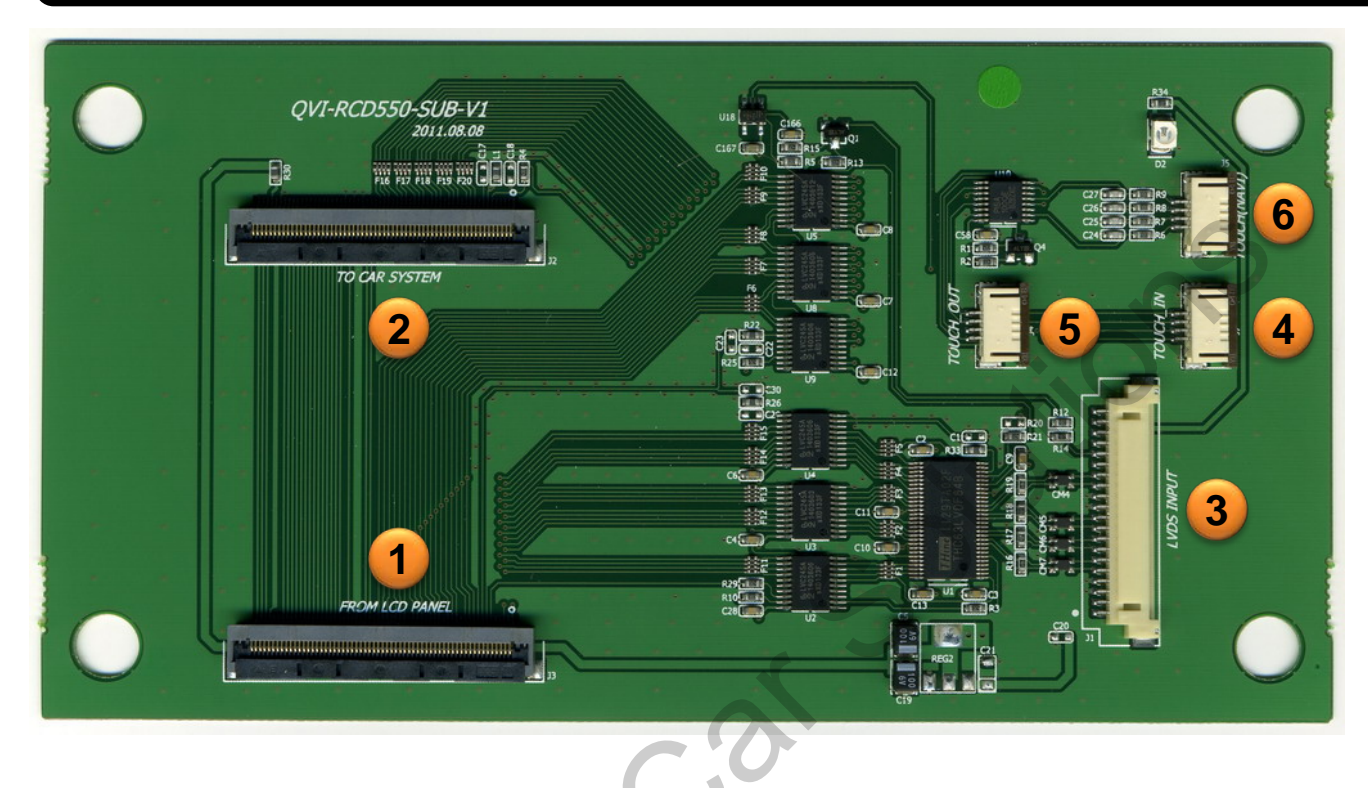

| Sub board dimensions |        |  |  |  |
|----------------------|--------|--|--|--|
| Horizontal           | 150 mm |  |  |  |
| Vertical             | 80 mm  |  |  |  |
| Height               | 3.5 mm |  |  |  |

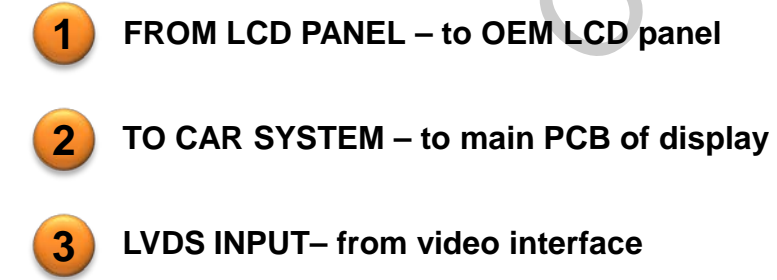

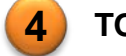

- TOUCH IN- to OEM touch panel
- 5 TOUCH OUT– to main PCB of display

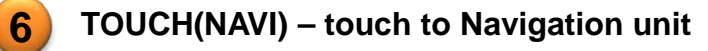

# **2.1 DIP Switches**

| DIP # | FunctionDIP S/W selection                                                      |                                                |  |  |  |  |
|-------|--------------------------------------------------------------------------------|------------------------------------------------|--|--|--|--|
| 1     | RGB input                                                                      | ON : RGB Input is OFF<br>OFF : RGB Input is ON |  |  |  |  |
| 2     | A/V1 input ON : A/V1 Input is OFF<br>OFF : A/V1 Input is ON                    |                                                |  |  |  |  |
| 3     | A/V2 input ON : A/V2 Input is OFF<br>OFF : A/V2 Input is ON                    |                                                |  |  |  |  |
| 4     | A/V3 input ON : A/V3 Input is OFF<br>OFF : A/V3 Input is ON                    |                                                |  |  |  |  |
| 5     | NOT USED                                                                       |                                                |  |  |  |  |
| 6     | NOT USED                                                                       |                                                |  |  |  |  |
| 7     | Rear Camera Mode       ON : External Rear Camera         OFF : OEM Rear Camera |                                                |  |  |  |  |
| 8     | Change Mode ON : Main-Main-RGB-AV1-AV2-AV3<br>OFF : Main-RGB-AV1-AV2-AV3       |                                                |  |  |  |  |

### DIP 💥 ON : DOWN, OFF : UP

#### Touareg 2012 RCD 550

- Inputs to be used: RGB (CS9100 navigation box), A/V1 (DVB-T Tuner)
- External rear view camera : connected to REAR-C
- ▷ DIP S/W : 1 → OFF (RGB input is ON)
  ▷ DIP S/W : 2 → OFF (AV1 input is ON)
  ▷ DIP S/W : 3 → ON (AV2 input is OFF)
  ▷ DIP S/W : 4 → ON (AV3 input is OFF)
  ▷ DIP S/W : 5 → OFF (NOT USED)
  ▷ DIP S/W : 6 → OFF (NOT USED)
  ▷ DIP S/W : 7 → ON (enable REAR-C)
  ▷ DIP S/W : 8 → ON (OEM navi is enabled)

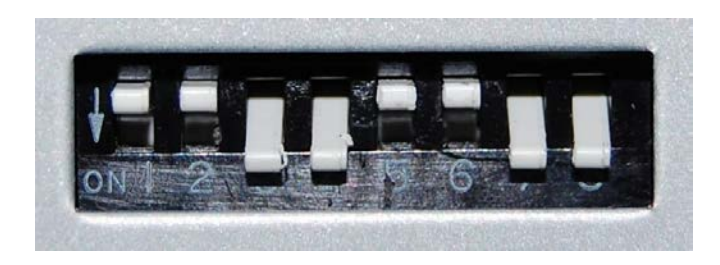

| Buttons     | Function                                   |  |  |
|-------------|--------------------------------------------|--|--|
| POWER & PIP | NOT USED                                   |  |  |
| MENU        | OSD Menu                                   |  |  |
| ок          | Selection or Mode change                   |  |  |
|             | Move UP                                    |  |  |
|             | Move DOWN                                  |  |  |
|             | Move LEFT (or press 2 sec. – Factory Mode) |  |  |
|             | Move RIGHT (or press 2 sec Factory Reset)  |  |  |

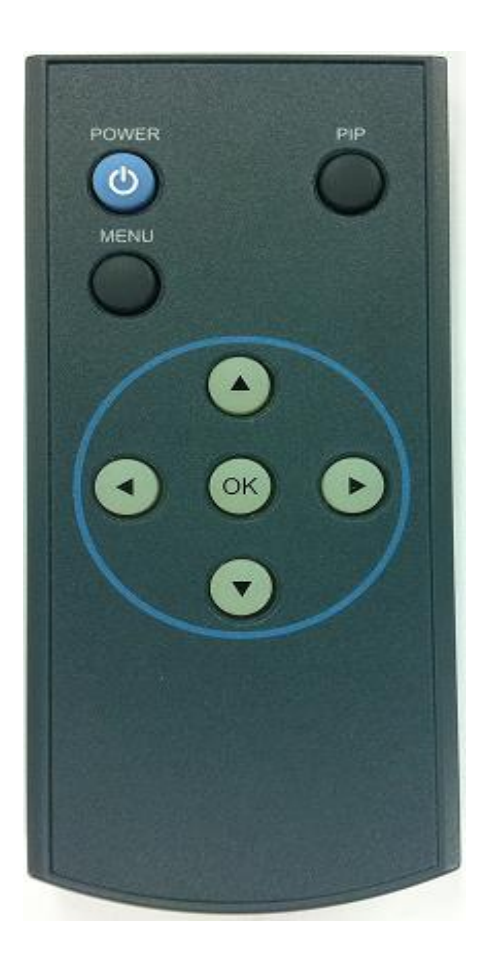

# 2.3 OSD Keypad (OPTIONAL)

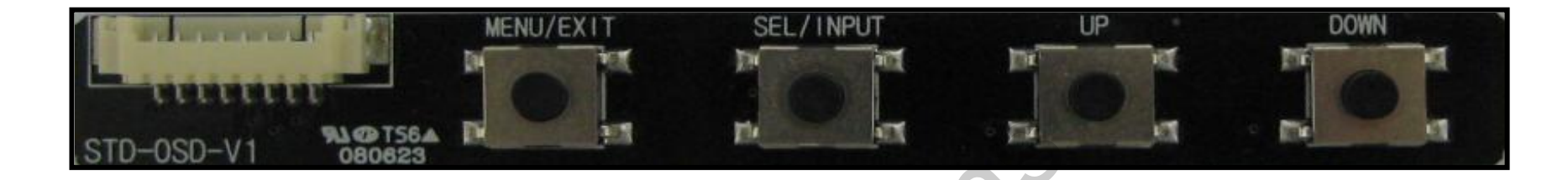

| Buttons         | Function                                        |  |  |
|-----------------|-------------------------------------------------|--|--|
| MENU/EXIT       | OSD Menu (or Switching to previous mode)        |  |  |
| SEL/INPUT       | Selection in OSD menu (or Switching AV sources) |  |  |
| UP              | Move LEFT or UP in OSD Menu                     |  |  |
| DOWN            | Move RIGHT or DOWN in OSD Menu                  |  |  |
| UP+DOWN at once | SAFE MODE implementation                        |  |  |

**FACTORY MODE (Menu for Installers)** : Operated by speed pressing UP→DOWN→UP→MENU at keypad.

# 2.4 Factory Mode (Menu for Installers)

**FACTORY MODE (Menu for Installers)** : Operated by speed pressing  $UP \rightarrow DOWN \rightarrow UP \rightarrow MENU$  at keypad.

**FACTORY MODE (Menu for Installers)** : Press  $\blacktriangleleft$  button for 2 sec at remote control.

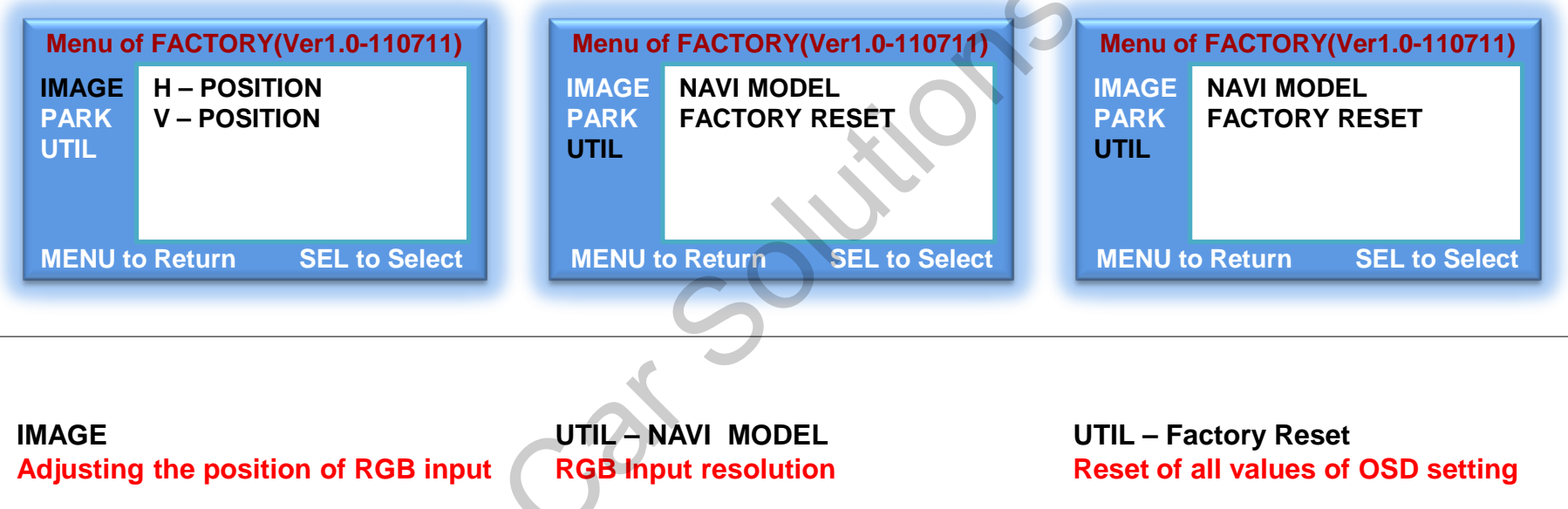

\* H-POSITION - horizontal movement of screen (image alignment)
\* V-POSITION - vertical movement of the screen (image alignment) •DEFAULT : 400x234, 480x234 •KD-900(WVGA) : 800x480 • MD7000(WVGA) : 800x480

• MYVI(WVGA) : 800x480

### Impossible to reset of screen position, only possible for functions in OSD

# 2.5 Parking guide line setting

FACTORY mode – Press ◀ button 2 seconds long on the remote controller.

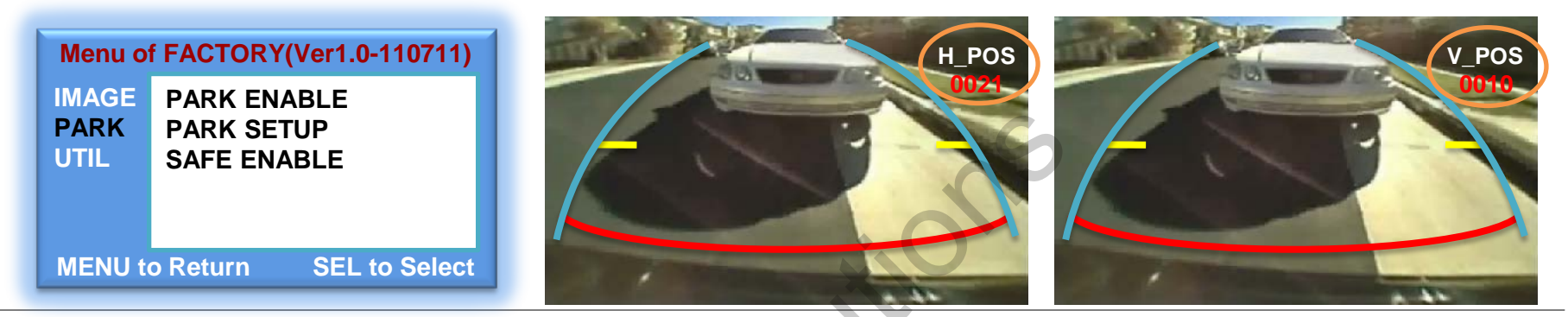

#### PARK

\* PARK ENABLE : Selecting whether to display the parking guide line or not on rear gear (default : OFF)

\* PARK SETUP : Adjusting the position of the parking guide line (available in PARK SETUP -> V-POSITION, H-POSITION)

\* SAFE ENABLE : In case of Connecting "Safe" wire from the power cable to the hand break,

ENABLE – OEM Picture displays in Drive gear position

DISABLE – No display locked in any gear position

#### PARK - ENABLE

A. If you set 'PARK ENABLE' as "ON" state, there will be the rear view parking guide line. (as shown left picture)

B. Press the OK button of remote controller, "H\_POS" will be shown on the right and control moving in horizontal direction.

#### PARK - ENABLE

A. Press the OK button of remote controller one more, "V\_POS" will be shown on the right and control moving in vertical direction.

#### Analog RGB Mode

| Menu of | NAVI NO INPUT        | Menu of NAVI      | NO INPUT Mer     | nu of NAVI       | NO INPUT  | Menu of N | IAVI NO INPUT        |
|---------|----------------------|-------------------|------------------|------------------|-----------|-----------|----------------------|
| IMAGE   | BRIGHTNESS           | IMAGE RED         | IMA              | GE LANGUAGE      | I         | IMAGE ]   | FACTORY RESET        |
| COLOR   | CONTRAST             | COLOR GREEN       | COL              | LOR TRANS        |           | COLOR     |                      |
| OSD     | SHARPNESS            | OSD BLUE          | OSE              | D H_POSITION     |           | OSD       |                      |
| UTIL    | USER IMAGE           | UTIL USER COLOR   | UTI              | L V_POSITION     | J         | UTIL      |                      |
|         |                      |                   |                  |                  |           |           |                      |
| MENU to | Return SEL to Select | MENU to Return SI | EL to Select MEN | NU to Return SEL | to Select | MENU to R | leturn SEL to Select |

| IMAGE                                 | COLOR                                      | OSD                                                   | UTIL                                              |
|---------------------------------------|--------------------------------------------|-------------------------------------------------------|---------------------------------------------------|
| * BRIGHTNESS                          | * RED : Adjusting red                      | * LANGUAGE : Choosing<br>interface language while     | * FACTORY RESET :<br>Resetting all the data about |
| * CONTRAST                            | * GREEN : Adjusting green                  | changing mode between A/V and DVD                     | the relevant mode that applicable to navigation,  |
| * SHARPNESS                           | * BLUE : Adjusting blue                    | * TRANS · Adjusting                                   | DVD mode respectively.                            |
| * USER IMAGE<br>: Selecting one among | * USER COLOR<br>: Selecting a color option | transparency of OSD                                   | screen position, only<br>available for color, OSD |
| 4 color options.                      | among set color options                    | * H_POSITION,<br>V_POSITION : Positioning<br>OSD menu | setting)                                          |

# 2.6.1 OSD (On Screen Display)

#### Video mode

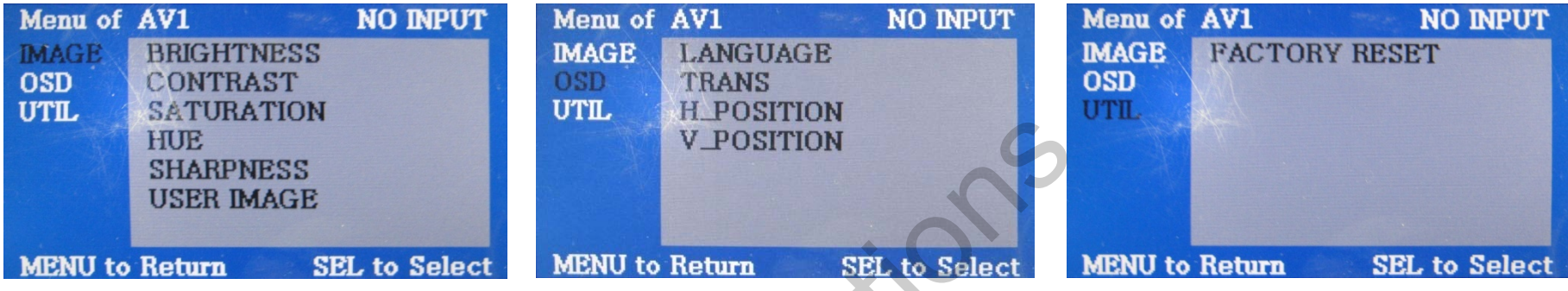

#### IMAGE

- \* BRIGHTNESS
- \* CONTRAST
- \* SATURATION
- \* HUE
- \* SHARPNESS
- \* USER IMAGE
- : Selecting one among 4 color options.

#### OSD

- \* LANGUAGE : Choosing interface language while changing mode between A/V and DVD
- \* TRANS : Adjusting transparency of OSD
- \* H-POSITION : moving in horizontal direction
- \* V-POSITION : moving in vertical direction

#### UTIL

\* FACTORY RESET : Resetting all the data about the relevant mode that applicable to navigation, DVD mode respectively. (Impossible to reset of screen position, only available for color, OSD setting)

# **3.1 Cautions on installation**

- Ignition key should be taken off before starting installation, interface power connection must be the last step in installation.
- Power cable should be separated when connecting interface.
- Should be no any electronic devices or magnetic pole around installation place.
- All steps of installation should be done by well-trained specialist.
- Dismantling without manufacturer's permission can not be guaranteed, (No permission to break attached label on the board.)
- Kindly check all parts are in the box, when receiving the product, if anything missing, inform to the supplier or manufacturer.
- According to our sales policy, any problems caused by user's mistake, careless can not be guaranteed.

### 3.2 Installation diagram

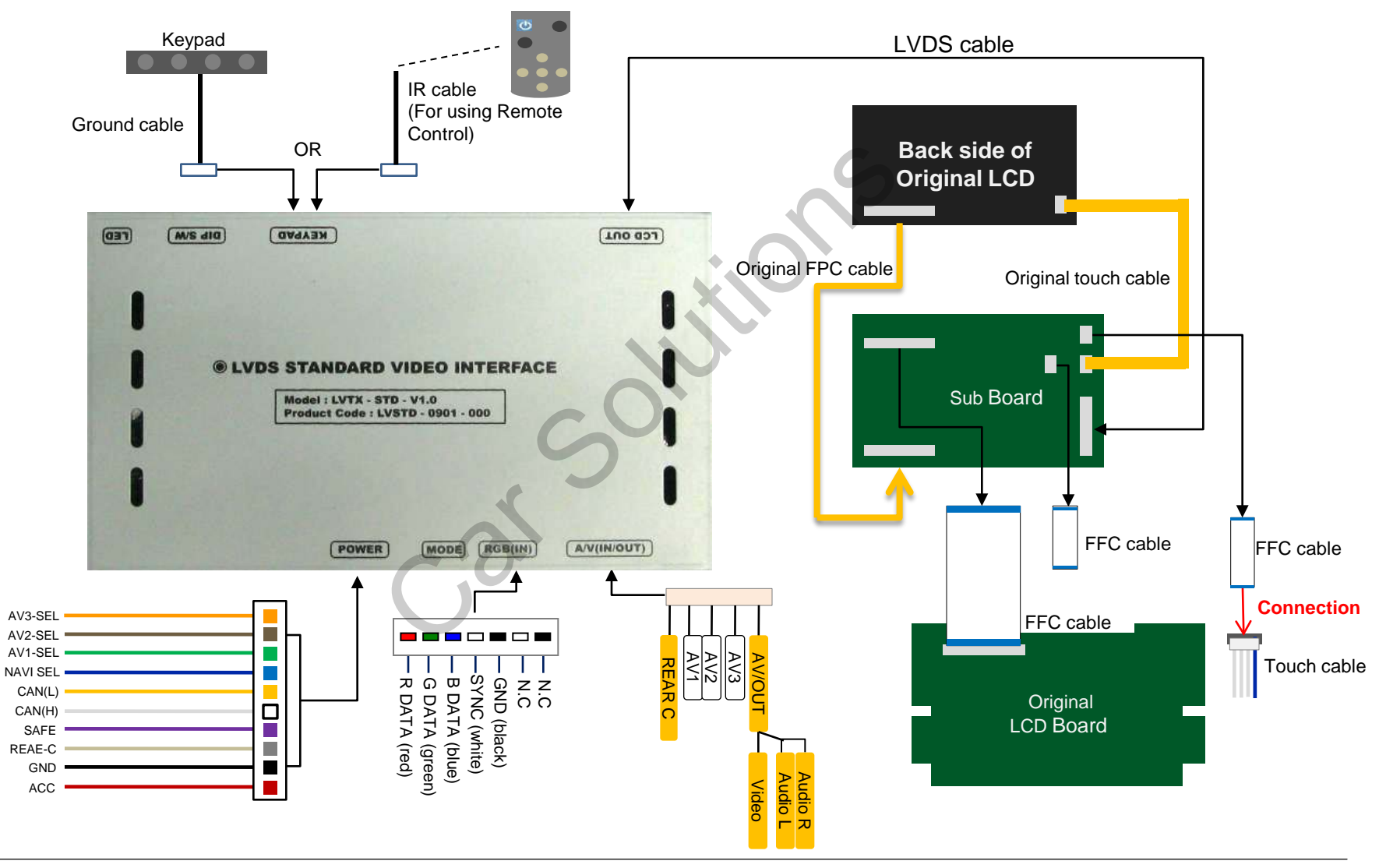

### **3.3 Installation**

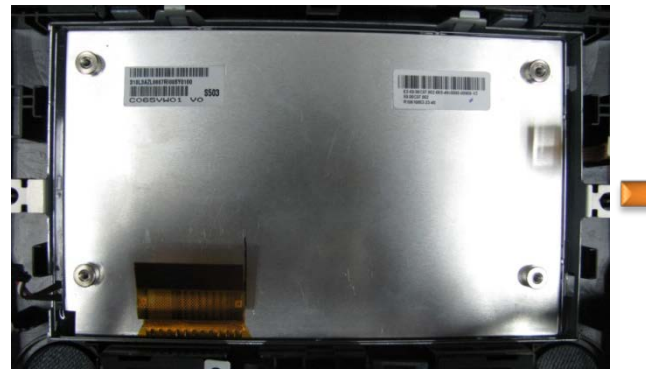

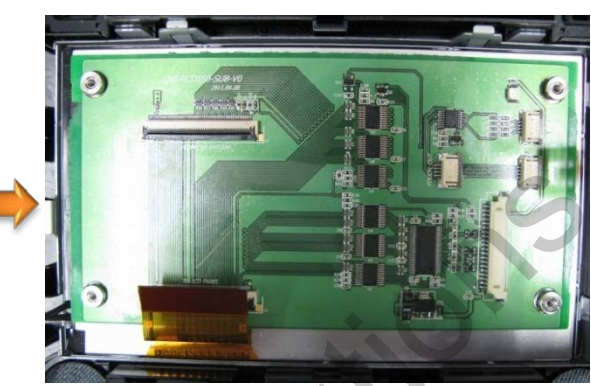

1) Connect the back of LCD to the Sub-board as shown left.

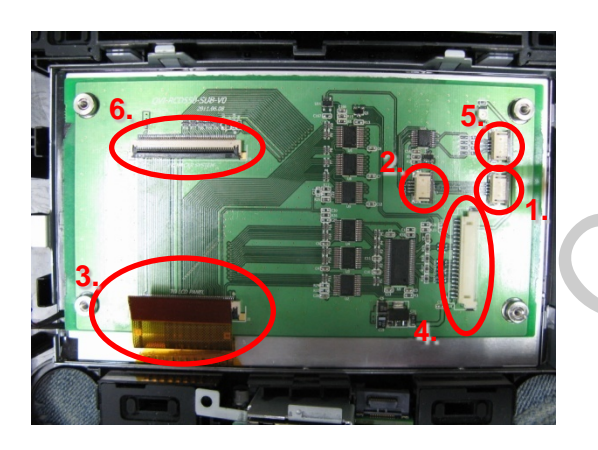

1. Original Touch cable

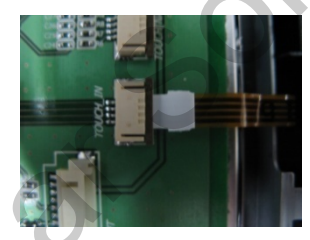

4. LVDS cable

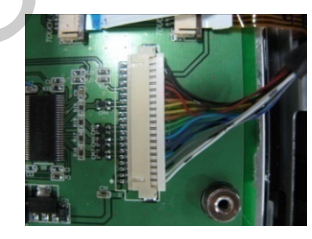

2. FFC cable

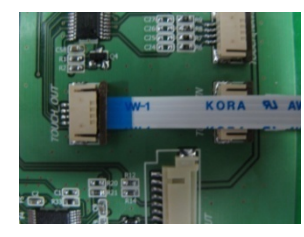

5. FFC cable (small)

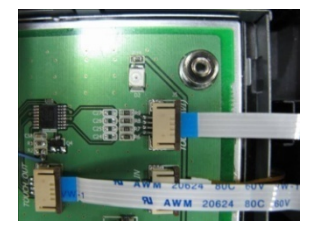

#### 3. Original FPC cable

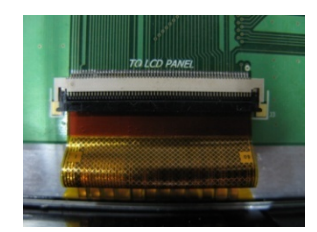

6. FFC cable (big)

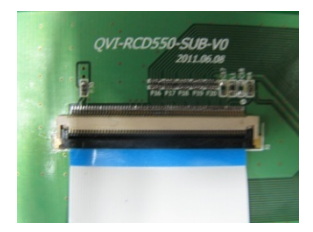

(2) Connect each cables to the marked areas (1~6).

# 3.3.1 Installation

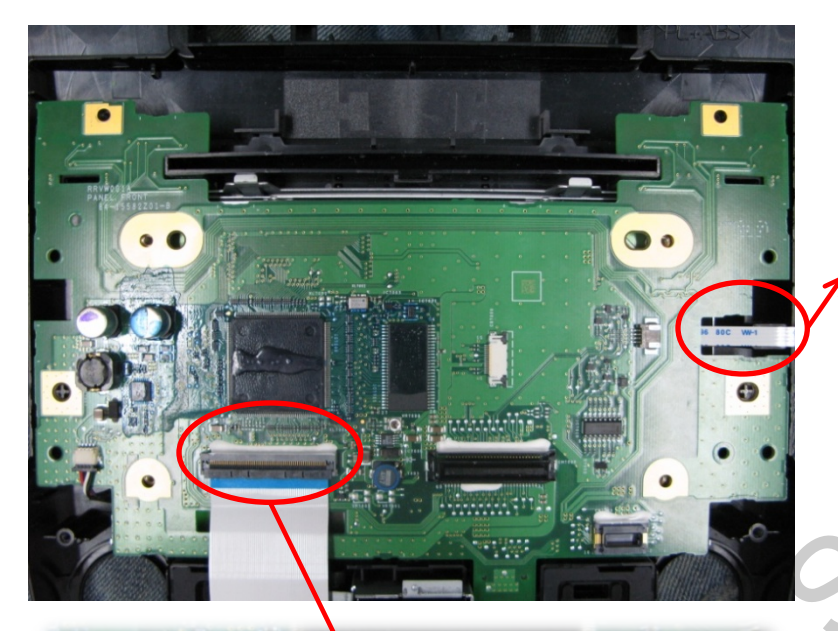

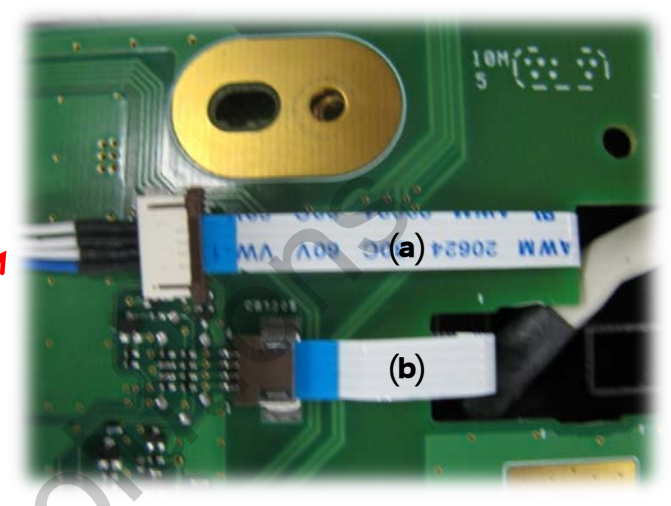

(a) : FFC cable comes from SUB-BORAD 5.(b) : FFC cable comes from SUB-BORAD 3.

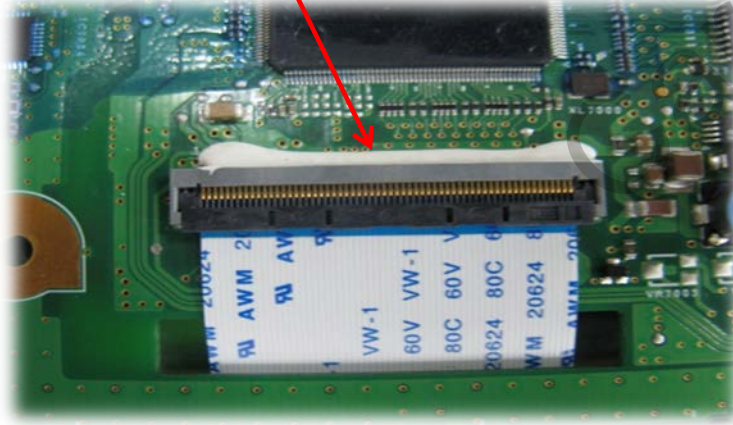

(3) Assemble Original LCD board on the Sub-board as shown left.

FFC cable comes from SUB-BOARD 6.

# 4. Troubleshooting

#### Q. I can not switch A/V sources.

A. Check IR or Ground cable connection. Check LED lamps in the interface, if it is not on, check power cable.

#### Q. All I got on the screen is black.

A. Check second LED lamp of the interface is on, if not, check A/V sources connected are working well. (Second lamp indicates AV sources connected works well.) Check interface connection has been done well.

#### Q. Displayed image color is not proper. (too dim or not suitable color)

A. Try to select "INITIAL" in OSD menu, if it does not work, inform the manufacturer.)

#### Q. Rear camera image does NOT appear.

A. Set DIP switch #7 in "ON"

#### Q. Unwanted A/V mode is displayed. (A/V source switching order : OEM->RGB->AV1->AV2->AV3)

A. Check DIP Switch Setting.

#### Q. OEM image is not displayed.

A. Check interface's LCD In/Out cable connection. If the status keeps on, inform the manufacturer.

#### Q. Screen only displays white like left picture.

A. Check LCD out cable is connected well, if this status keeps, inform the manufacturer.